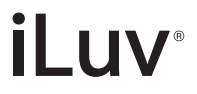

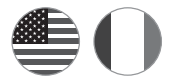

# Amazon Alexa Enabled Portable Speaker

Haut-parleur portable Amazon Alexa activé

AudClick 2

# User Manual

Manuel utilisateur

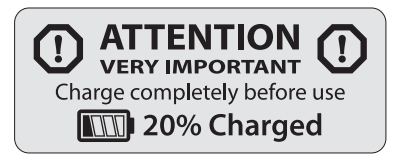

## WARNING!! Avertissement

MAKE SURE YOUR PHONE IS CONNECTED TO INTERNET THROUGH WIFI OR 4G/3G DATA NETWORK FOR ALEXA FUNCTION. AUD CLICK 2 CONNECTS TO YOUR PHONE VIA BLUETOOTH AND ACCESSES INTERNET THROUGH YOUR PHONE.

ASSUREZ-VOUS QUE VOTRE TÉLÉPHONE EST CONNECTÉ À INTERNET PAR WIFI OU RÉSEAU DE DONNÉES 4G/3G POUR LA FONCTION ALEXA. AUD CLICK 2 SE CONNECTE À VOTRE TÉLÉPHONE VIA BLUETOOTH ET ACCÈDE À INTERNET VIA VOTRE TÉLÉPHONE.

# WHAT'S INCLUDED CE QUI EST INCLUS

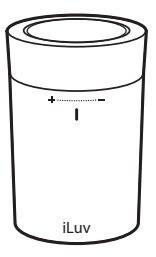

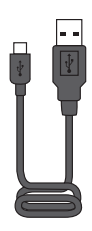

Main Unit Unité principale

Micro USB Charging Cable Câble de charge micro USB

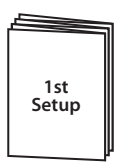

User Manual

First Setup Première installation

User Manual Guide de démarrage rapide

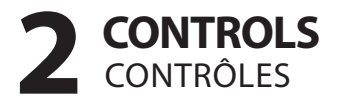

## Built-in Microphone/Speaker

Microphone intégré / haut-parleur

#### Volume control

Contrôle du volume

# Turn clockwise to raise the volume. Turn counterclockwise to lower the volume.

Tournez dans le sens des aiguilles d'une montre pour augmenter le volume. Tournez dans le sens antihoraire pour le baisser.

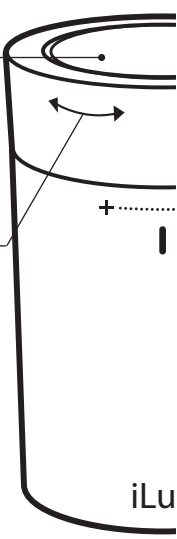

#### Top Ring Top Ring

Single click: Activate Alexa mode, Answer incoming call/Hang up. Press and hold: Decline incoming call

Double Click: Play/Pause

Un seul clic : Activer le mode Alexa, répondre à un appel entrant / raccrocher. Maintenez la touche enfoncée :

Refuser l'appel entrant. Un seul clic: activer le mode Alexa, répondre à un appel entrant / raccrochez.

LED indicator

Indicateur LED

Indication of Bluetooth connection and Battery Low status.

Indication de connexion Bluetooth et état de batterie faible.

# **3** ATTENTION ATTENTION

### Internet Connection

Connexion Internet

WiFi 4G/3G

> ((^ -

Make sure your phone is connected to internet via WiFi or 4G/3G data network.

Assurez-vous que votre téléphone est connecté à Internet via le réseau de données WiFi ou 4G/ 3G

# Very Important! Très important !

Set up process requires 3 elements: Aud Click 2, Amazon account, and Amazon Alexa. You will need to download "Amazon Alexa" and "Aud Click 2" apps from Apple app store or Google play store. Otherwise, you can't enjoy Amazon Alexa service. Since this is heads-up, do not install them yet. Please follow next procedure.

Le processus d'installation nécessite 3 éléments : Aud Click 2, compte Amazon et Amazon Alexa. Vous devrez télécharger les applications « Amazon Alexa » et « Aud Click 2 » sur le magasin d'applications Apple ou Google Play. Sinon, vous ne pourrez pas profiter du service Amazon Alexa. Mais ne les installez pas encore, suivez d'abord la procédure ci-après.

## **4 POWER ON AND BLUETOOTH CONNECTION** MISE EN MARCHE ET CONNEXION BLUETOOTH

Power On Allumer

Press and hold button for 3 seconds located at the bottom of Aud Click 2

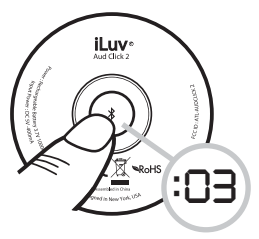

Appuyez sur le bouton **\*** situé au bas de l'Aud Click 2 et maintenez 3 secondes.

Voice prompt will say "Power On" and "Waiting for Connection"

L'invite vocale indique « Mise en marche » et « En attente de connexion »

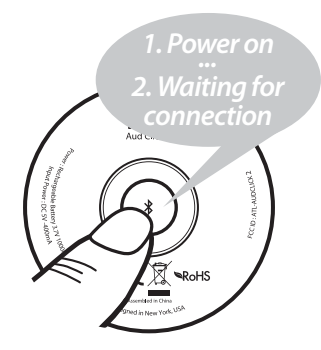

Blue light will flash, indicating pairing mode

> La lumière bleue clignotera, indiquant le mode d'appariement

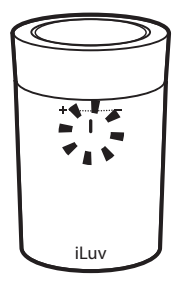

# Bluetooth Connection

Connexion Bluetooth

Press Setting icon on screen

Appuyez sur l'icône de réglage sur l'écran.

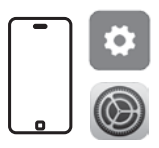

2 Turn on Bluetooth mode and select "iLuv AudClick 2" to connect. Do not select "iLuv AudClick 2 BLE"

Activez le mode Bluetooth et sélectionnez « iLuv AudClick 2 » pour vous connecter. Ne sélectionnez pas « iLuv AudClick 2 BLE ».

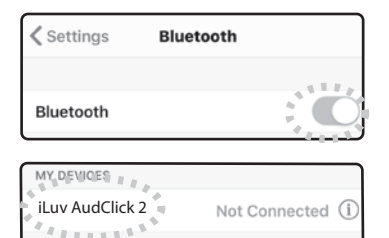

3 Voice prompt will say "Bluetooth Connected" LED light will turn on to solid blue.

> L'invite vocale indiquera « Bluetooth Connecté » La lumière LED va virer au bleu uni

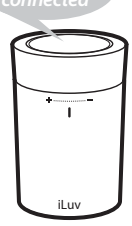

## 5 AMAZON ALEXA DOWNLOAD TÉLÉCHARGEMENT D'ALEXA AMAZON

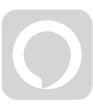

Alexa

Download and install "Amazon Alexa" app from Apple App Store or Android Play Store

Téléchargez et installez l'application « Amazon Alexa » sur l'App Store d'Apple ou sur le Play Store Android

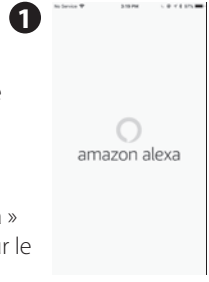

| Sign in                                             | Economic opposition of the | Help Alexa get to kn | ow you           |
|-----------------------------------------------------|----------------------------|----------------------|------------------|
| sign in                                             | rages personal             | and family.          | s connect with h |
| Email (phone for mobile accounts<br>Amazon password | 0                          | S I'm Jason Park     |                  |
| Show password                                       |                            | (+) I'm someone else |                  |
| SIGN IN                                             |                            |                      |                  |
| New to Amazon                                       |                            |                      |                  |
| CREATE A NEW AMAZO                                  | N ACCOUNT                  |                      |                  |
|                                                     |                            |                      |                  |
|                                                     |                            |                      |                  |
| 0 1996-2018, Amazon.com, Inc.                       | or its affliates           |                      |                  |

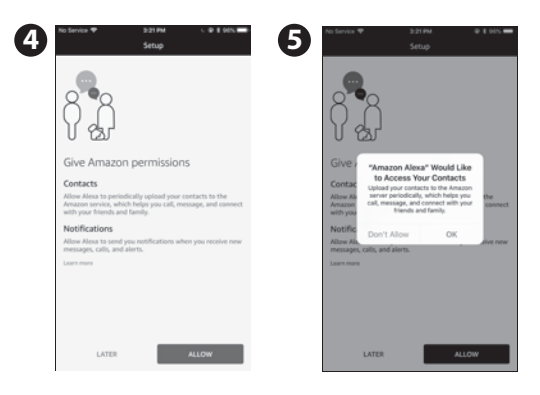

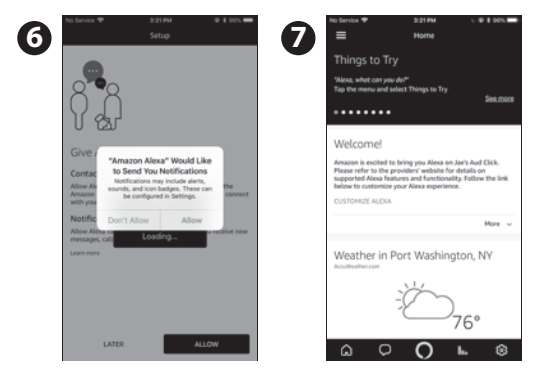

# 6 AUD CLICK 2 SETUP & LOGIN TO AMAZON CONFIGURATION AUD CLIC 2

Very Important! Très important !

Do not download "Aud Click" app as it is for another product "Aud Click" and does not work with *"Aud Click 2"* product.

Ne pas télécharger l'application « Aud Click » comme pour un autre produit « Aud Click » et ne fonctionne pas avec le produit « Aud Click 2 ». 1. Download and install "Aud Click 2" app from Apple App Store or Android Play Store

Téléchargez et installez l'application « Aud Click 2 » sur l'App Store d'Apple ou sur le Play Store Android

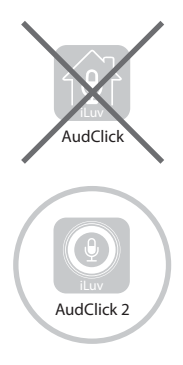

2. Open Aud Click 2 app Ouvrez l'application Aud Click 2

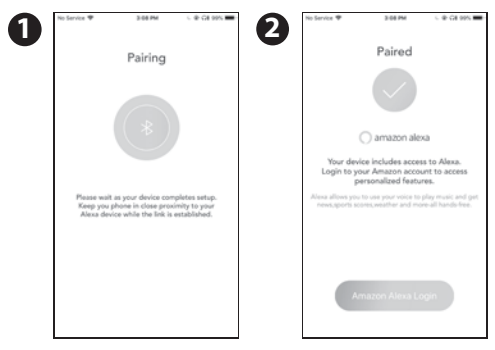

3. Sign in with your amazon ID and Password. If you don't have an amazon account, press "Create a new Amazon account" to create one.

Connectez-vous avec votre identifiant et votre mot de passe Amazon. Si

| No Service 🎔    | 3:00 PM                     | L @ CH 995       |
|-----------------|-----------------------------|------------------|
| Done            | amazon.com                  | C                |
|                 | amazon                      |                  |
| Sign in         |                             | Forgot password? |
| Email phone for | r mobile accounts)          |                  |
| Amazon passe    | ord                         |                  |
| Show pass       | brow                        |                  |
| Keep me si      | gned in. Details            |                  |
|                 | Sign in                     |                  |
|                 | New to Amazon?              |                  |
| Orea            | de a new Amazon a           | ccount           |
|                 |                             |                  |
| A               | mazon Terms Pri             | vacy             |
| 0.100           | 2018, Amazon, carn, Inc. or | to afflates      |
|                 |                             |                  |

vous n'avez pas de compte Amazon, cliquez sur « Créer un compte Amazon » pour en créer un.

F

| Though to my                                                                          |
|---------------------------------------------------------------------------------------|
| ) amazon alexa                                                                        |
| Here are some of the many things you can<br>ask Alexa.                                |
| What's the weather today?<br>Play my Flash Briefing.                                  |
| Set a timer for 20 minutes.<br>Add "Disner with Mom" to my                            |
| calendar.                                                                             |
| Set an alarm for 6.a.m.                                                               |
| To leave more and access additional butteres, described the<br>Accesser Alexandre App |
|                                                                                       |
| Dave                                                                                  |

|   | No Service V | 211.044 | + CH 105.8. |
|---|--------------|---------|-------------|
| 9 | =            | HOME    |             |
|   |              |         |             |
|   |              |         |             |
|   |              |         |             |
|   |              |         |             |
|   |              |         |             |
|   |              |         |             |
|   |              |         |             |
|   |              |         |             |
|   |              |         |             |
|   |              |         |             |
|   |              |         |             |
|   |              |         |             |
|   |              |         |             |
|   |              |         |             |
|   |              |         |             |
|   |              |         |             |
|   |              |         |             |
|   |              |         |             |
|   |              |         |             |
|   |              |         |             |
|   | Ó            |         | 13          |
|   |              | · ·     |             |
|   |              |         |             |

#### Press "Done" button Appuyez sur le bouton « Done »

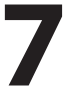

#### ALEXA PREFERENCE SETUP CONFIGURATION DE PRÉFÉRENCE ALEXA

#### **Q** Why do I need this step? Pourquoi ai-je besoin de cette étape ?

A For personalization such as location for weather and channels for flash briefing, you need to set up in Amazon Alexa app.

Pour la personnalisation comme l'emplacement pour la météo et les canaux pour le briefing flash, vous devez configurer dans l'application Amazon Alexa.

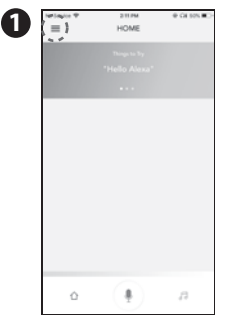

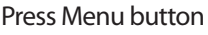

Appuyez sur le bouton Menu

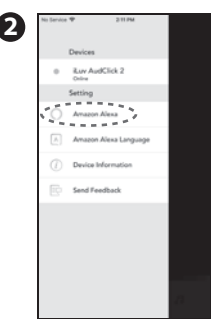

Select "Amazon Alexa"

Sélectionnez le menu « Amazon Alexa »

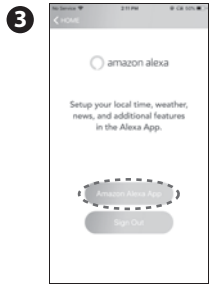

#### Click "Amazon Alexa App" Cliquez sur « Amazon Alexa App »

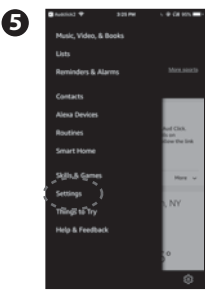

Press Settings menu Appuyez sur le menu Paramètres

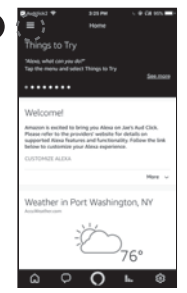

# Press Menu button in the top left corner

Appuyez sur le bouton Menu dans le coin supérieur gauche

|   | 🖬 Austriau 🕈              | \$127 PM     |      | ia est. 🖚 - |
|---|---------------------------|--------------|------|-------------|
| 0 | =                         | Settings     |      |             |
| - | Devices                   |              |      |             |
|   | 50                        | TUP A NEW DO | VICE |             |
|   | Jae's And Click<br>Online | 2            |      | >           |
|   | Jae's Echo Dot<br>Online  |              |      | >           |
|   | Jae's Fire                |              |      | >           |
|   | This Device               |              |      | >           |
|   | Alexa Preferences         |              |      |             |
|   | Music & Media             |              |      | >           |
|   | Flash Briefing            |              |      | >           |
|   | ۵ ¢                       | 0            | ь    | ۲           |

Press Aud Click 2 Appuyez sur Aud Cliquez 2

#### Set up Device Location, Device time Zone, Measurement Units, etc.

Configurez l'emplacement du périphérique, le fuseau horaire du périphérique, les unités de mesure, etc.

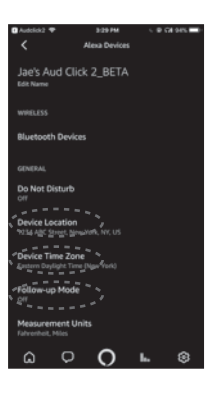

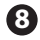

After set up, go back to previous page Après la configuration, retournez à la page précédente

| 0 gudosc                                             |
|------------------------------------------------------|
| Jae's Aud Click 2_BETA                               |
| writeLESS                                            |
| Bluetooth Devices                                    |
| GENERAL                                              |
| Do Not Disturb<br>orr                                |
| Device Location<br>1234 ABC Street, New York, NY, US |
| Device Time Zone<br>Eastern Daylight Time (New York) |
| Follow-up Mode<br>on                                 |
| Measurement Units<br>Fahrenheit, Niles               |
| o o <b>o ⊾</b> ⊗                                     |

# Set up your preference such as Music

& Media, Flash Briefing, etc.

Configurez vos préférences telles que Musique et médias, Flash Briefing, etc.

| 11:01 +                   | a1910 |
|---------------------------|-------|
| ■ Settings                |       |
| Jae's Aud Click<br>Online | >     |
| Jae's Echo Dot<br>Online  | >     |
| This Device               | >     |
| Alexa Preferences         |       |
| Music & Media             | >     |
| Flash Briefing            | >     |
| Traffic                   | >     |
| Sports Update             | >     |
| <u>م</u> ۲                | ь.    |

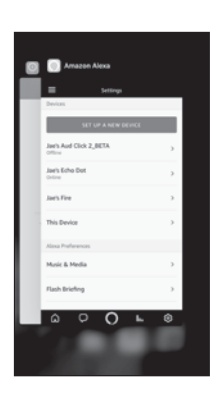

## 10

Come back to Aud Click 2 app

Revenez à Aud Cliquez sur 2 pour l'application

| Ĩ     | Ũ                     |
|-------|-----------------------|
|       |                       |
| ,     | Aud Click 2 setup is  |
| 1.1.1 | done                  |
| 1     | a configuration d'Aud |
|       | Click 2 est terminée  |
|       |                       |

| No Service 🕈                                 | 3:38 PM                                                | @ G# 925 🗰                              |
|----------------------------------------------|--------------------------------------------------------|-----------------------------------------|
| =                                            | HOME                                                   |                                         |
| -                                            |                                                        |                                         |
|                                              |                                                        |                                         |
|                                              |                                                        |                                         |
|                                              |                                                        |                                         |
|                                              |                                                        |                                         |
|                                              |                                                        |                                         |
| Was heißt le                                 | ick.                                                   |                                         |
| Leck kann Felgendi<br>oder einer Leihung     | is bedeuten: undichte Ste<br>durch die dessen inhalt D | de in einem Gefäß<br>sone Elizaiskeiten |
| oder Gase) austrets                          | en oder hereinströmen kö                               | men.                                    |
|                                              |                                                        |                                         |
| Port Washin                                  | gton, NY                                               |                                         |
|                                              | ÷Ö                                                     | 87°                                     |
|                                              |                                                        |                                         |
| Tuesday, June 19, 2<br>Partial surahine, a r | 018<br>hower in spots early in th                      | morning, then less                      |
| ٥                                            | 0                                                      | л                                       |

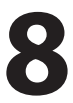

I

# HOW TO USE ALEXA, AFTER SETTING UP 3 ELEMENTS OF AUD CLICK 2, AMAZON ACCOUNT, AND AMAZON ALEXA

UTILISATION D'ALEXA, APRÈS AVOIR INSTALLÉ LES 3 ÉLÉMENTS AUD CLICK 2, COMPTE AMAZON ET AMAZON ALEXA

- 1. Close other music players on your phone Fermez les autres lecteurs de musique sur votre téléphone
- 2. Open AudClick2 app on your mobile device Ouvrez l'application AudClick 2

sur votre appareil mobile.

3. Click Top Ring once on the Aud Click 2 Unit

Cliquez une fois sur l'unité Aud Click 2.

 After beep sound, ask questions to Alexa with your voice. For more examples of what you can ask Alexa, visit the Alexa app and go to "Things to Try" menu.

Après un bip sonore, posez des questions à Alexa avec votre voix. Pour plus d'exemples de ce que vous pouvez demander à Alexa, visitez l'application Alexa et allez dans le menu « Choses à essayer »

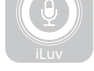

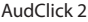

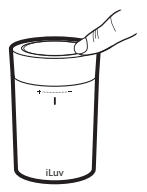

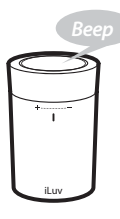

"What's the weather?"

Ouel temps fait-il ?

# 9 MUSIC WITHOUT INTERNET MUSIQUE SANS INTERNET

1 Even when your phone does not have access to internet, you can still play music on your phone via Bluetooth.

Même lorsque votre téléphone n'a pas d'accès à Internet, vous pouvez toujours lire de la musique sur votre téléphone via Bluetooth.

2 Close Aud Click 2 app, open music player on your phone, and play music from the phone.

Fermez Aud Click 2, ouvrez le lecteur de musique sur votre téléphone et écoutez de la musique à partir du téléphone.

3 Double click Top Ring to Top Ring pause and resume. Double-cliquez sur Top Ring pour faire une pause et reprendre.

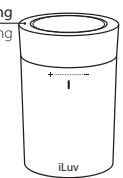

# **10** HANDS FREE MAINS LIBRES

1 When you receive an incoming call, you will hear the ring tone from Aud Click 2 speaker.

Lorsque vous recevez un appel entrant, vous entendez la sonnerie du haut-parleur Aud Click 2.

- 2 Click Top Ring to answer the incoming call. Cliquez sur Top Ring pour répondre à l'appel entrant.
- 3 Click Top Ring again to hang up. Cliquez à nouveau sur Top Ring pour raccrocher.
- 4 Press and hold Top Ring for a moment to decline when you receive an incoming call.

Maintenez le bouton Top Ring enfoncé pendant un moment pour refuser lorsque vous recevez un appel entrant.

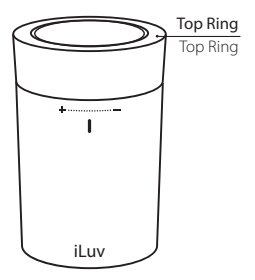

 Making a call by voice command through Aud Click 2 is not supported. You can use Alexa app for the feature.

Passer un appel par commande vocale via Aud Click 2 n'est pas pris en charge. Vous pouvez utiliser l'application Alexa pour la fonctionnalité.

# **1 I IF YOU WANT TO PAIR WITH ANOTHER DEVICE**POUR JUMELER AVEC UN AUTRE APPAREIL

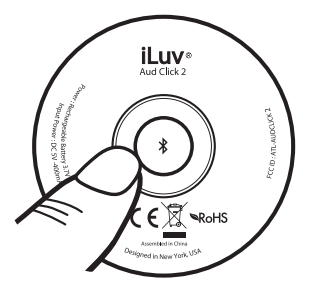

**Option 1. From Aud click 2** Option 1 : à partir de l'unité Aud Click 2

# Press **\$** button to disconnect currently paired mobile device

Appuyez sur le bouton 🕻 pour déconnecter l'appareil mobile actuellement jumelé

Option 2: from your phone Option 2 : à partir de votre téléphone Disconnect Aud Click 2 from Bluetooth setup page of currently paired mobile device

Déconnectez l'unité Aud Click 2 de la page de configuration Bluetooth sur l'appareil mobile actuellement jumelé.

| Control Burtooh                                                                                                    | Control Buetooth           Buetooth         Image: Control of Control of Control                                                                                                    | 10 DB100 V         | 2:25 PM      | @ C# 1005.    |
|----------------------------------------------------------------------------------------------------|----------------------------------------------------------------------------------------------------|--------------------|--------------|---------------|
| Burtooth Constant of Albert 2017.<br>Here electronical is the "Planet 2017.<br>Here electronical Constant of Constant of Constant | Buetooth Constant of Managalian<br>New Assemblar is at "Managalian<br>Managalian at a set of Managalian<br>Assemblar is a set of Managalian at a set of Managalian<br>Ta part on Apple Managalian at Managalian at a set<br>Namagalian at a set of Managalian at a set of Managalian at a set<br>Namagalian at a set of Managalian at a set of Managalian at a set of Managalian at a set of Managalian at a set<br>Namagalian at a set of Managalian at a set of Managal                                                                                                    | Settings           | Bluetooth    |               |
| Exercon Conserved of Planet 2014<br>Tel sences I Connected Of Connected Of Connected   | Exercise Value 2014<br>To descrete Value 2014<br>Lar AutoCles 2,843<br>Connected Connected ()<br>Descrete Concerts ()<br>Types of Agein Match with your Please, go is the Youth Agein                                                                                                    |                    |              |               |
| New description of the "Proved St"<br>wr Christel<br><b>Line Andreides 2,943</b> Connected ()<br>christel Dericate ()<br>To part on Apple Richtweith ywer (Preve, gin is the Keisch aus-                                                                                                    | New decondentia us "Provediti"<br>un zonces<br>Lun Audiole 2,243 Connected ()<br>Contes conces<br>()<br>Lun Audiole 2,243 Provedition ()<br>Lun Audiole 2,243 Provedition ()<br>Lun Audiole 2,443 Provedition ()<br>Lun Audiole 2,443 Provedition ()<br>Lun Audiole 2,443 Provedition ()<br>Lun Audiole 2,443 Provedition ()<br>Lun Audiole 2,443 Provedition ()<br>Lun Audiole 2,443 Provedition ()<br>Lun Audiole 2,443 Provedition ()<br>Lun Audiole 2,443 Provedition ()<br>Lun Audiole 2,443 Provedition ()<br>Lun Audiole 2, | Bluetooth          |              |               |
| ur donos<br>Lur Audicia 2,543 Connected ()<br>chiele conces: C<br>biper un Agels Mechiell pur Plune, go is the Work exe-                                                                                                    | un social<br>Lun Auditida 2,643 Connected ()<br>en esta concess: ()<br>To par un Agent Metch eth par Phene, pri to the Kinch equ                                                                                                    | Now discoverable a | s "Phone2161 |               |
| Las Auditias 2,843 Connected ①<br>enter percess ①<br>Is per an Apple Nach with your Phone, go is the Nach age.                                                                                                    | Lan AndOlla 2,843 Connected ①<br>cines pences: ①<br>to per an Apple Nach with your Phane, pe to the Yourh you.                                                                                                    | MY DEVICES         |              |               |
| enventaerscar. (f<br>Ta pal an Apple Richard yns Phwn, yn 'n the Rich ago.                                                                                                    | energences ().<br>Is per an Apple Michael Appen Phone, per la file files have                                                                                                    | iLuv AudOlick 2    | .643         | Connected (i) |
|                                                                                                    |                                                                                                    |                    |              |               |
|                                                                                                    |                                                                                                    |                    |              |               |
|                                                                                                    |                                                                                                    |                    |              |               |

| No Senice #   | 2:25 PM            | @ # GE 1025. |
|---------------|--------------------|--------------|
|               | iLuv AudClick 2_64 | 3            |
|               |                    |              |
|               |                    |              |
| Disconnect    |                    |              |
| Forget This I | Device             |              |
|               |                    |              |
|               |                    |              |
|               |                    |              |
|               |                    |              |
|               |                    |              |
|               |                    |              |
|               |                    |              |
|               |                    |              |
|               |                    |              |
|               |                    |              |
|               |                    |              |
|               |                    |              |
|               |                    |              |
|               |                    |              |
|               |                    |              |
|               |                    |              |
|               |                    |              |
|               |                    |              |
|               |                    |              |

Follow the same Bluetooth Connection guideline above with a NEW mobile device. If Aud Click 2 is not connected to a device within 15 minutes, it will power off automatically.

3

Suivez les mêmes instructions de connexion Bluetooth ci-dessus avec un AUTRE appareil mobile. Si l'unité Aud Click 2 n'est pas connectée à un appareil dans les 15 minutes, elle s'éteint automatiquement.

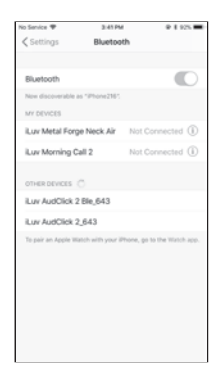

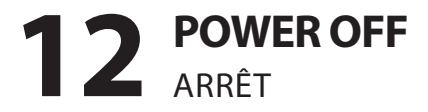

 Press and hold button for 3 seconds, located at the bottom of Aud Click 2

Appuyez sur le bouton 🛠 situé au bas de l'unité Aud Click 2 et maintenez 3

secondes

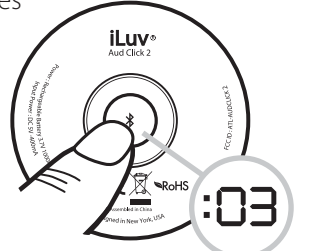

#### Voice prompt will say "Power Off" L'invite vocale

indiquera « Éteindre »

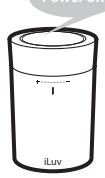

## **13 BATTERY CHARGING** CHARGEMENT DE LA BATTERIE

1 If battery is low, red LED indicator will flash every 4 seconds.

Si la batterie est faible, un indicateur LED rouge clignote toutes les 4 secondes.

- 2 Using the included USB charging cable, connect one side to your PC's or smartphone charger's USB port(DC 5V, 1A output) and the other side to the Aud Click 2. À l'aide du câble de chargement USB fourni, connectez un côté au port USB de votre PC ou du chargeur de votre smartphone (sortie DC 5V, 1A) et l'autre côté au Aud Click 2.
- 3 While charging, LED indicator will remain red until fully charged. Once fully charged, LED will turn off.

Pendant le chargement, l'indicateur LED restera rouge jusqu'à ce qu'il soit complètement chargé. Une fois complètement chargée, la DEL s'éteint.

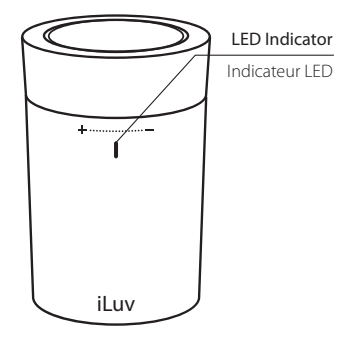

# Note: If you set an alarm, we recommend you to keep charging the unit to prevent low battery/missing alarm.

Remarque : Si vous réglez une alarme, nous vous recommandons de continuer à charger l'unité pour éviter une batterie faible / alarme manquante.

# Register for your warranty

iLuv is committed to your full satisfaction. Please register your product at iLuv.com so that you can get warranty service.

When you have issues with the product, please check enclosed manual/troubleshooting first and contact customer service at iLuv before you decide to return or make negative review.

# Customer Service Contact

# ONLINE

Product Registration: http://www.iLuv.com -> "Product Registration" menu at the bottom Customer Service: http://support.iluv.com

## EMAIL

support@iLuv.com

# PHONE

1-866-807-5946 Mon-Fri: 8:30 AM-5:30 PM EST

We take your privacy seriously. Please visit https://www.iluv.com/pages/securityprivacy-policy for more information about how we use personal information.

## LIMITED WARRANTY

#### WHAT IS COVERED?

iLuv Creative Technology ("iLuv") warrants, to the original purchaser, that its products will be free from defects in materials, parts, and workmanship for the periods designated in each Product. The Warranty begins on the date of product purchase and covers a period of two years for products purchased in the European Union, and one year for products purchased in other countries (including the United States and Canada), il uv can exercise the option. during any warranty service, to replace your product with a new or remanufactured unit, equivalent to your original purchase. For information on proper installation, operation and use consult the manual supplied with the product. If a replacement manual is required, visit our website, www.il uv.com to download a manual

#### EXCLUSIONS

This Warranty does NOT apply if the serial number is altered or removed. It does not cover cosmetic damage, antenna damage or loss, damage to AC power cords, cabinets, headbands, ear-pads, or damage due to power line surges, connection to an improper voltage source, the use of improper settings, general misuse, mishandling or improper application, accidents, acts of God, repairs attempted by an unauthorized service agent, or damage incurred while the product is being returned to il.uv. If the product was purchased outside the United States, please find an authorized distributor as listed on our web site: www.il.uv.com

#### **OBTAINING WARRANTY SERVICE**

Customers must obtain a Customer Return Authorization number (CRA) on our web site, www.lluv.com (EVRESS CUSTOMES SUPPORT) to obtain a ticket. Fill out the on-line form including the product's Date of Purchase, its Model Number, a brief description of the problem, and your daytime telphone number, or customers in the United States and Canada may contact our Customer Service Department at (866) 807-5946 if the problem appears to be related to a defect in material or workmaship.

#### RETURNING YOUR PRODUCT

The product must be accompanied with a dated proof of purchase, indicating the place of purchase, the model, and amount paid. Send the unit, prepaid, to the address below in suitable protective packaging that meets UPS standards. You must include the CRA number on the outside box, and your telephone number and return shipping address within the package. Return shipments are at the customer's expense, and the return must be accompanied by the original proof of purchase. We strongly recommend insuring the shipment as appropriate because the customer is responsible for the product until it arrives at iLuv (for U.S. returns) or its authorized distributor (for all other countries). REPAIR OR REPLACEMENT AS PROVIDED UNDER THIS WARRANTY IS THE EXCLUSIVE REMEDY OF THE CUSTOMER, ILUV SHALL NOT BE LIABLE FOR ANY INCIDENTAL OR CONSEQUENTIAL DAMAGES FOR BREACH OF ANY EXPRESS OR IMPLIED WARRANTY ON THIS PRODUCT, EXCEPT TO THE EXTENT PROHIBITED RY APPLICABLE I AW ANY IMPLIED WARRANTY OF MERCHANTABLI ITY OR FITNESS FOR A PARTICULAR PURPOSE ON THIS PRODUCT IS LIMITED TO THE DURATION OF THIS WARRANTY.

Some states do not allow the exclusion or limitation of incidental or consequential damages, or limitations on how long an implied warranty lasts, so the above exclusions or limitations may not apply to you. This warranty gives you specific legal rights and you may also have other rights, which vary from state to state and country to contry.

#### INSTRUCTIONS ON ENVIRONMENT PROTECTION

Do not dispose of this product in the usual household garbage at the end of its life cycle; bring it to a collection point for the recycling of electrical and electronic applicates. This symbol on the product means the instructions for use or the packing will inform about the methods for disposal. The materials are recyclable as mentioned in its marking. By recycling, material recycling, or other forms of re-utilization of old appliances, you make an important contribution to protect the environment. Please inquire at your local community administration for the authorized disposal location.

#### FCC NOTICE (USA)

This device complies with Part 15 of the FCC Rules. Operation is subject to the condition that this device does not cause harmful interference. Note: Changes or modifications not expressly approved by the party responsible for compliance could void the user's authority to operate the equipment.

iLuv Creative Technology 2 Harbor Park Drive Port Washington, NY 11050

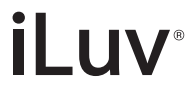

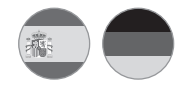

# Altavoz portátil habilitado para Amazon Alexa

Tragbarer Lautsprecher mit Amazon Alexa

AudClick 2

# Manual de usuario

Benutzerhandbuch

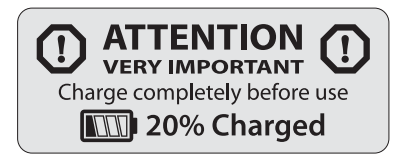

## **ADVERTENCIA** Hinweis

ASEGÚRATE DE QUE TU TELÉFONO ESTÉ CONECADO A INTERNET A TRAVÉS DE WIFI O DE RED DE DATOS 4G/3G PARA LA FUNCIÓN ALEXA. AUD CLICK 2 SE CONECTA A TU TELÉFONO A TRAVÉS DE BLUE-TOOTH Y ACCEDE A INTERNET A TRAVÉS DE TU TELÉFONO

UM DIE ALEXA-FUNKTION NUTZEN ZU KÖNNEN, STELLEN SIE SICHER, DASS IHR SMARTPHONE ÜBER WLAN ODER EIN 4G/3G-DATENNETZWERK MIT DEM INTERNET VERBUNDEN IST. AUD CLICK 2 VERBINDET SICH ÜBER BLUETOOTH MIT IHREM SMARTPHONE UND GREIFT ÜBER IHR HANDY AUF DAS INTERNET ZU.

# **¿QUÉ ESTÁ INCLUIDO?** WAS IST ENTHALTEN

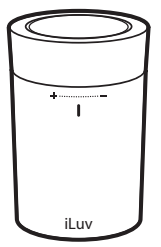

Unidad principal Hauptgerät

Cable de carga micro USB

Micro-USB- Ladekabel

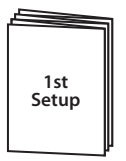

Primera configuración Erste Inbetriebnahme

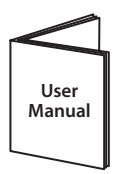

Guía de inicio rápido Schnellstartanleitung

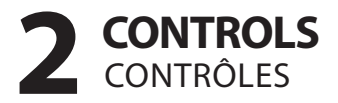

## Micrófono/altavoz incorporado

Eingebautes Mikrofon/ Eingebauter Lautsprecher

## Control de volumen

Lautstärkeregelung

Gire en sentido horario para subir el volumen. Gire en sentido antihorario para bajar el volumen.

Im Uhrzeigersinn drehen, um die Lautstärke zu erhöhen. Gegen den Uhrzeigersinn drehen, um die Lautstärke zu verringern.

il u

#### Anillo superior Oberer Rina

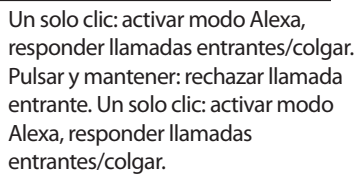

Einzelklick: Alexa-Modus aktivieren, Eingehenden Anruf beantworten/ Auflegen.

Drücken und halten: Eingehenden Anruf ablehnen. Einzelklick: Alexa-Modus aktivieren, Eingehenden Anruf beantworten/ Auflegen.

# Indicador LED

LED-Anzeige

#### Indication of Bluetooth connection and Battery Low status.

Indicación de conexión Bluetooth y estado de batería baja.

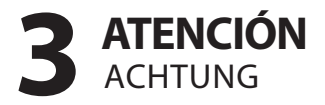

## Conexión a Internet Internetverbindung

WiFi 4G/3G

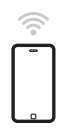

Asegúrese de que su teléfono esté conectado a Internet a través de WiFi o red de datos 4G/3G

Stellen Sie sicher, dass Ihr Telefon über WiFi oder 4G/3G Datennetzwerk mit dem Internet verbunden ist.

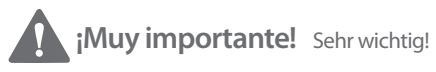

El proceso de configuración requiere 3 elementos: Aud Click 2, cuenta de Amazon y Amazon Alexa. Tendrás que descargar las aplicaciones "Amazon Alexa" y "Aud Click 2" de la App Apple Store o Google Play Store. De lo contrario, no puedes disfrutar del servicio de Amazon Alexa. Como esto es un adelanto, no lo instales todavía. Por favor, sigue el siguiente procedimiento.

Für den Installationsvorgang benötigen Sie drei Elemente: Aud Click 2, Amazonas-Konto und Amazon Alexa. Sie müssen die Anwendungen "Amazon Alexa" und "Aud Click 2" vom Apple App-Store oder Google Play-Store herunterladen, um den Service von Amazon Alexa nutzen zu können. Dies ist lediglich ein Vorabhirweis. Installieren Sie die Anwendungen noch nicht. Führen Sie die folgenden Schritte aus.

# 4 ENCENDIDO Y CONEXIÓN BLUETOOTH EINSCHALTEN UND BLUETOOTH-VERBINDUNG

Power On Allumer

Pulsa y mantén pulsado el botón durante 3 segundos, situado en la parte inferior de Aud Click 2

Halten Sie den **\$** Knopf, den Sie unten am Aud Click 2 finden, drei Sekunden lang gedrückt.

2 La indicación de voz dirá "Power On" (encendido) y "Waiting for Connection" (esperando conexión) Eine Sprachansage wird sagen "Einschalten" und "Warten auf Verbindung".

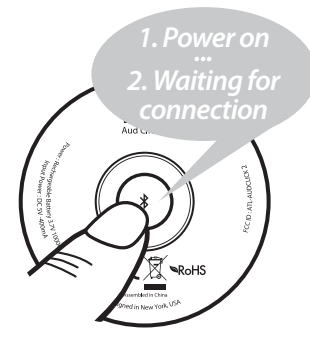

B

La luz azul parpadeará, indicando que se encuentra en el modo de emparejamiento

Ein blaues Licht wird blinken und damit den Pairing-Modus anzeigen.

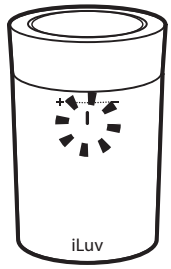

# Conexión Bluetooth Bluetooth-Verbindung

Presione el ícono de configuración en la pantalla.

> Drücken Sie auf das Einstellungssymbol auf dem Bildschirm.

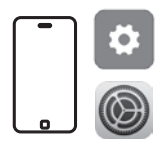

Active el modo de Bluetooth y seleccione "iLuv AudClick 2" para conectarse. No seleccione "iLuv AudClick 2 BLE". Schalten Sie den Bluetooth-Modus ein und wählen Sie "iLuv AudClick 2", um sich zu verbinden. Wählen Sie nicht "iLuv AudClick 2 BLE".

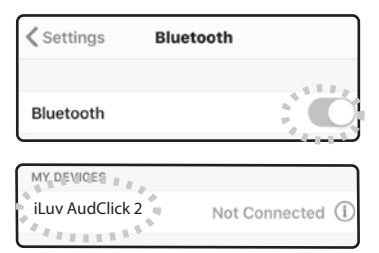

 La indicación de voz dirá "Bluetooth Connected" (Bluetooth conectado). La luz LED cambiará a azul sólido

> Eine Sprachansage wird sagen "Bluetooth verbunden". Das LED-Licht wird sich zu dauerhaftem Blau ändern.

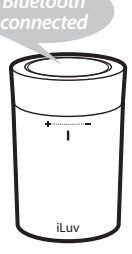

## 5 DESCARGA DE AMAZON ALEXA DOWNLOAD VON AMAZON ALEXA

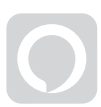

Alexa

En su teléfono inteligente, descargue la aplicación "Amazon Alexa" de la App Store o Google Play Store.

Laden Sie die "Amazon Alexa"-App vom Apple App Store oder Android Play Store herunter und installieren Sie sie.

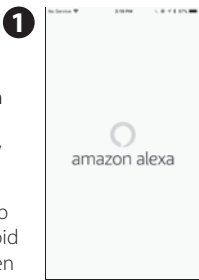

| Email (phone for mubile accounts)     Amazon passeord     Stop passeord     Solar IN     New to Amazon* | Sign in            | Fo                          | rgot passw |
|----------------------------------------------------------------------------------------------------|--------------------|-----------------------------|------------|
| Amazon password Show password Show password New to Amazon <sup>o</sup>                                  | Email (phone for m | obile accounts)             |            |
| Show password SIGN IN New to Amazon'                                                                    | Amazon password    |                             |            |
| SIGN IN                                                                                                 | Show password      | 1                           |            |
| New to Amazon?                                                                                          |                    | SIGN IN                     |            |
|                                                                                                    |                    | New to Amazon?              |            |
| CREATE A NEW AMAZON ACCOUNT                                                                             | CREATE A           | NEW AMAZON ACC              | DUNT       |
|                                                                                                    |                    |                             |            |
|                                                                                                    | 0 1996-2010        | Amazon.com, Inc. or its aff | lates      |

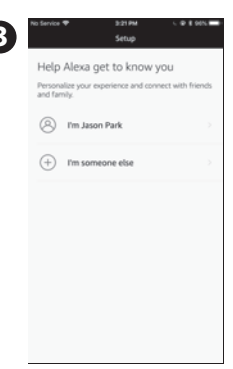

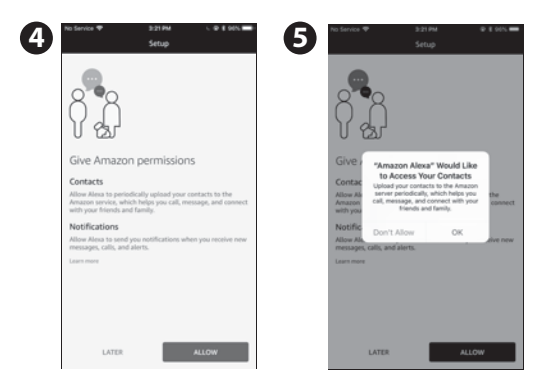

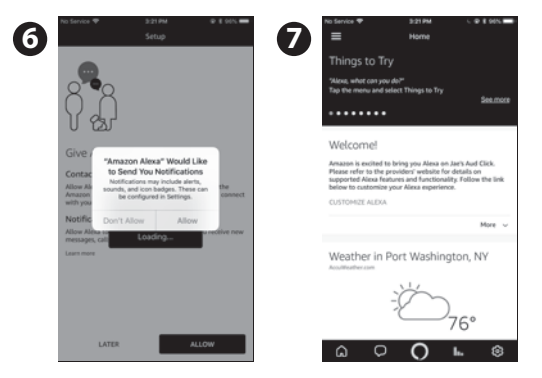

## CONFIGURACIÓN DE AUD CLICK 2 FINRICHTUNG VON AUD CLICK 2

EINRICHTUNG VON AUD CLICK

¡Muy importante! Sehr wichtig!

No descargue la aplicación "Aud Click" ya que es para otro producto "Aud Click" y no es compatible con el producto "Aud Click 2". Laden Sie nicht die "Aud Click"-App herunter, da sie für ein anderes Produkt "Aud Click" ist und nicht mit dem "Aud Click 2"-Produkt funktioniert.  En su teléfono inteligente, descargue la aplicación "AudClick 2" de la App Store o Google Play Store.

Laden Sie die "Aud Click 2"-App vom Apple App Store oder Android Play Store herunter und installieren Sie sie.

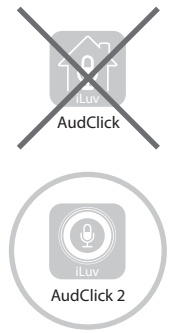

2. Abra la aplicación Aud Click 2 Öffnen Sie die Anwendung Aud Click 2

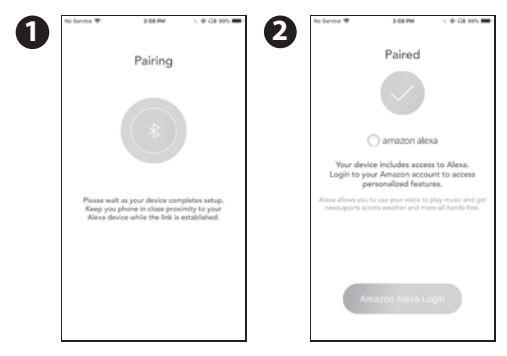

3. Inicie sesión con su ID y contraseña de Amazon. Si no tiene una cuenta de Amazon, presione "Create a new Amazon account" (crear una nueva cuenta de Amazon) para crear una. Melden Sie sich mit Ihrer Amazon-ID und Ihrem Passwort an. Wenn Sie kein Amazon-Konto haben, drücken Sie auf "Ein ne

| No Sensice P  | 3-00 PM               | 5-@-CH 995       |
|---------------|-----------------------|------------------|
| Done          | amazon.com            | C                |
|               |                       |                  |
| Sign in       |                       | Forgot password? |
| Email phone 1 | or mobile accounts)   |                  |
| Amazon passa  | ord                   |                  |
| Show pass     | word                  |                  |
| Keep me s     | igned in. Details     |                  |
|               | Sign in               |                  |
|               | New to Amazon?        |                  |
| Cre           | ate a new Amazon a    | account          |
|               |                       |                  |
|               | imazon Terms Pro      | vecy             |
| 0.100         | 1278, Anazor, Jul, ar | in affinites     |
|               |                       |                  |

haben, drücken Sie auf "Ein neues Amazon-Konto erstellen", um eins zu erstellen.

| 2 | Instantion The Second Second S |
|---|----------------------------------------------------------------------------------------------------|
|   | amazon alexa Here are some of the many things you can ack Alexa. What's the weather today? Play my Flash Birefing.                                                                                                    |
|   | Set a timer for 20 minutes.<br>Add "Dinner with Mom" to my<br>calendar.<br>Set an alarm for 6.a.m.                                                                                                    |
|   | To have more and anome additional bodient, download the<br>Anome Rose App                                                                                                    |
|   | Dore                                                                                                    |

|    | No Sensice 🍄 | 211.04 | @ CH 50% #C- |
|----|--------------|--------|--------------|
| 3) | =            | HOME   |              |
|    |              |        |              |
|    |              |        |              |
|    |              |        |              |
|    |              |        |              |
|    |              |        |              |
|    |              |        |              |
|    |              |        |              |
|    |              |        |              |
|    |              |        |              |
|    |              |        |              |
|    |              |        |              |
|    |              |        |              |
|    |              |        |              |
|    |              |        |              |
|    |              |        |              |
|    |              |        |              |
|    |              |        |              |
|    |              |        |              |
|    |              |        |              |
|    |              |        |              |
|    | <u>0</u>     |        | 13           |
|    |              |        |              |
|    |              |        |              |

Pulsa el botón de "Hecho" Drücken Sie die Schaltfläche "Fertig"

## **CONFIGURACIÓN DE PREFERENCIAS DE ALEXA** AI EXA PRÄFERENZEN-FINRICHTUNG

#### ;Por qué necesito este paso?

Warum brauche ich diesen Schritt?

Para la personalización, como la ubicación para el clima y los canales para la información instantánea, debe configurar en la aplicación de Amazon Alexa.

Zur Personalisierung, wie der Standort für das Wetter und die Kanäle für das Flash Briefing, müssen Sie die Alexa-App in Amazon einrichten.

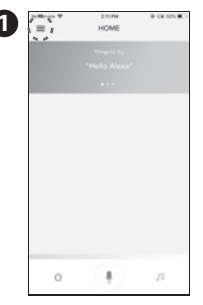

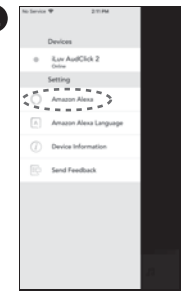

Pulsa el botón Menú Drücken Sie die Menü-Taste "#

Selecciona el menu "Amazon Alexa" Wählen Sie "Amazon Alexa" Menü

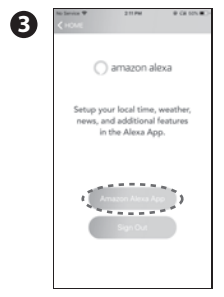

#### Click "Amazon Alexa App" Klicke auf "Amazon Alexa App"

| Sectors A               | 323.00             | 5 # CH 105.   |
|-------------------------|--------------------|---------------|
| (=)                     |                    |               |
| Section 200             |                    |               |
| inings to iry           |                    |               |
| "Mine, what can you d   |                    |               |
| 149 110 110 1 110 110   |                    | See.man       |
|                         |                    |               |
|                         |                    |               |
| Welcomel                |                    |               |
| annual second to b      | the set along the  |               |
| Please refer to the pro | widers' website h  | or details on |
| before to customize pr  | tur Alexa experies | nce.          |
| CUSTOMIZE ALDVA         |                    |               |
|                         |                    |               |
|                         |                    | Mare v        |
|                         |                    |               |
| Weather in Pt           | ort Washin         | igton, NY     |
| Accession of the        |                    |               |
|                         | ×                  |               |
|                         | 5                  | )             |
|                         |                    | 76°           |
| 1                       |                    | / 0           |
|                         |                    |               |

# Pulse el botón de menú en la esquina inferior izquierda.

Drücken Sie die Menü-Schaltfläche in der oberen linken Ecke.

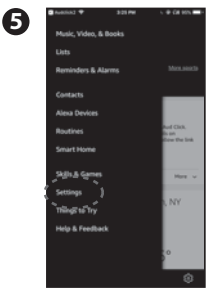

Presione en el menú de configuración Drücken Sie Menu

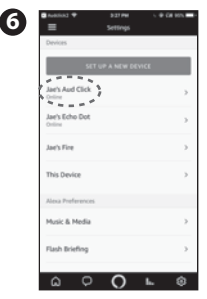

Presione en Aud Click 2 Drücken Sie Aud Click 2

#### Configure la ubicación del dispositivo, la zona horaria del dispositivo, las unidades de medida, etc.

Stellen Sie den Gerätestandort, die Zeitzone des Geräts, die Maßeinheiten usw. ein.

8

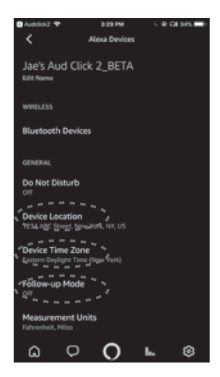

Después de la configuración, regrese a la página anterior Nach der Einrichtung gehen Sie zurück zur vorherigen Seite.

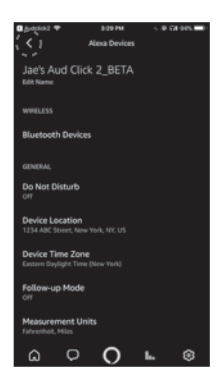

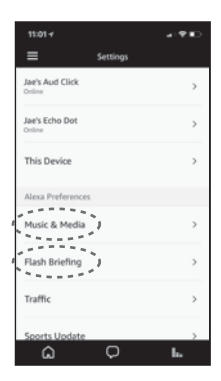

Configure sus preferencias como la música y los medios, Flash Briefing, etc.

Stellen Sie Ihre Präferenz, wie Musik & Medien, Flash Briefing usw. ein.

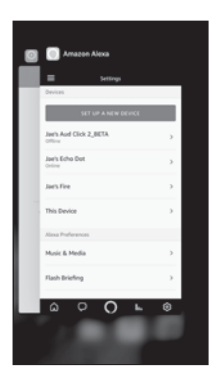

## 10

9

Regrese a la aplicación de Aud Click 2 Kommen Sie zur Aud Click 2-App zurück. La configuración de Aud Click 2 está lista Die Aud Click 2-Einrichtung ist fertig.

| No Service 🕈                               | 3:38 PM                                               | @ Cit 925.                  |
|--------------------------------------------|-------------------------------------------------------|-----------------------------|
| =                                          | HOME                                                  |                             |
|                                            |                                                       |                             |
|                                            |                                                       |                             |
|                                            |                                                       |                             |
|                                            |                                                       |                             |
|                                            |                                                       |                             |
|                                            |                                                       |                             |
| Was heißt le                               | ck                                                    |                             |
| Leck kann Folgendi                         | es bedeuten: undichte Ste                             | ile in einem Gefäß          |
| oder einer Leitung,<br>oder Gase) austrete | durch die dessen inhalt (<br>en oder hereinströmen kö | tope. Füssigkeiten<br>nnen, |
|                                            |                                                       |                             |
| Port Washin                                | gton, NY                                              |                             |
|                                            |                                                       |                             |
|                                            |                                                       |                             |
|                                            |                                                       | 97°                         |
|                                            |                                                       | 0/                          |
|                                            |                                                       |                             |
| Partial surshine, as                       | hower in spots early in th                            | e morning, then less        |
|                                            |                                                       |                             |
| Û                                          |                                                       | 11                          |
|                                            |                                                       |                             |

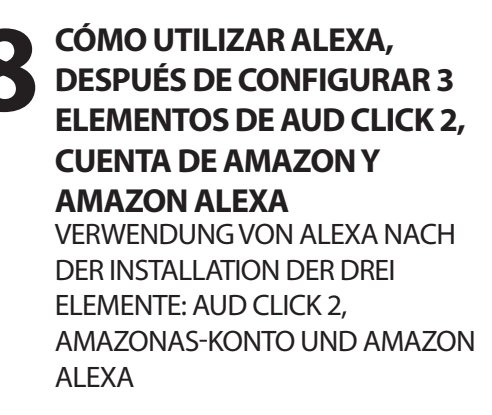

#### 1. Cierre otros reproductores de música en su teléfono Schließen Sie andere Musik-Player auf Ihrem Telefon

- Abre la aplicación AudClick2 en tu dispositivo móvil Öffnen Sie die AudClick 2-App auf Ihrem mobilen Gerät.
- 3. Haz clic en Top Ring una vez en la unidad Aud Click 2

Klicken Sie einmal auf den oberen Ring auf der Aud Click 2 Einheit.

4. Después del pitido, hágale preguntas a Alexa con su voz. Para obtener más ejemplos de lo que puede preguntarle a Alexa, visite la aplicación de Alexa y vaya al menú "Things to Try" (cosas que probar)

Nach dem Piepton stellen Sie Alexa mit Ihrer Stimme Fragen. Für mehr Beispiele dafür, was Sie Alexa fragen können, besuchen Sie die Alexa-App und gehen Sie zum "Dinge zum Ausprobieren"-Menü.

#### AudClick 2

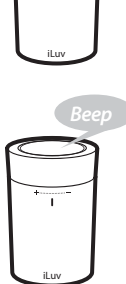

¿Cuál es el clima? Wie ist das Wetter?

# 9 MÚSICA SIN INTERNET MUSIK OHNE INTERNET

1 Aunque su teléfono no tenga acceso a Internet, puede reproducir música en el teléfono a través de Bluetooth.

Auch wenn Ihr Telefon keinen Internetzugang hat, können Sie auf Ihrem Telefon weiterhin Musik über Bluetooth wiedergeben.

2 Cierra la aplicación Aud Click 2, abre el reproductor de música en tu teléfono y reproduce música desde el teléfono.

Schließen Sie die Aud Click 2-App, öffnen Sie den Musik-Player auf Ihrem Smartphone und spielen Sie Musik von Ihrem Handy ab.

3 Haga doble clic en Anillo superior para pausar y reanudar.

Doppelklicken Sie auf den oberen Ring, um die Wiedergabe anzuhalten und fortzusetzen.

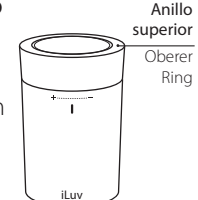

# **10** MANOS LIBRES FREIHÄNDIG

- Al recibir una llamada entrante, escuchará el tono de llamada del altavoz Aud Click 2.
   Wenn Sie einen eingehenden Anruf erhalten, hören Sie den Klingelton vom Aud Click 2-Lautsprecher.
- 2 Haga clic en el Anillo superior para responder la llamada entrante. Klicken Sie auf oberen Ring, um den eingehenden Anruf entgegenzunehmen.
- 3 Haga clic en Anillo superior de nuevo para colgar. Klicken Sie erneut auf oberen Ring, um aufzulegen.
- 4 Mantenga pulsado el Anillo superior un momento para rechazar una llamada entrante.

Halten Sie den oberen Ring für einen Moment gedrückt, um ihn abzulehnen, wenn Sie einen eingehenden Anruf erhalten.

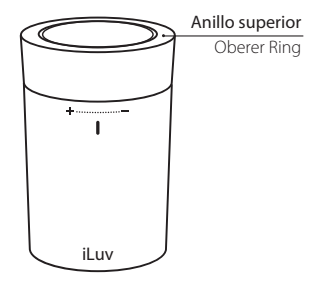

 No es posible realizar llamadas por comando de voz a través de Aud Click 2, pero puede usar la aplicación Alexa para esta función.

Ein Anruf per Sprachbefehl über Aud Click 2 wird nicht unterstützt. Sie können die Alexa-App für diese Funktion verwenden.

# **SI DESEAS SINCRONIZAR** CON OTRO DISPOSITIVO

WENN SIE ES MIT EINEM ANDEREN GERÄT KOPPELN MÖCHTEN

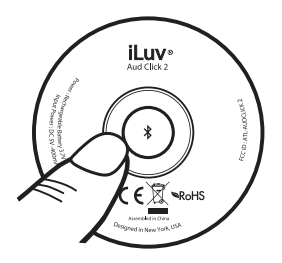

#### **Opción 1: desde Aud Click 2** Option 1: von Aud Click 2

### Pulsa el botón 🛠 para desconectar el actual dispositivo móvil sincronizado

Drücken Sie den **\*** Knopf, um die Verbindung zu dem derzeit gekoppelten mobilen Gerät zu unterbrechen.

#### Opción 2: desde tu teléfono Option 2: von Ihrem Smartphon Desconecta Aud Click 2 de la página de configuración de Bluetooth del actual dispositivo móvil sincronizado

Unterbrechen Sie die Verbindung von Aud Click 2 über die Bluetooth-Installationsseite des derzeit gekoppelten mobilen Gerätes.

| Settings         | Bluetooth     |              |
|------------------|---------------|--------------|
|                  |               |              |
| Bluetooth        |               |              |
| Nov discoverable | as "Phone2161 |              |
| MY DEVICES       |               |              |
| iLuv AudClick    | 2_643         | Connected () |
|                  |               |              |
|                  |               |              |
|                  |               |              |
|                  |               |              |
|                  |               |              |
|                  |               |              |
|                  |               |              |
|                  |               |              |

| No Senice ¥                                                            | 2:25 PM         | @ # C# 1025. |
|------------------------------------------------------------------------|-----------------|--------------|
| <bluetooth &<="" th=""><th>uv AudClick 2_6</th><th>43</th></bluetooth> | uv AudClick 2_6 | 43           |
|                                                                        |                 |              |
| Disconnect                                                             |                 |              |
| Forget This De                                                         | vice            |              |
|                                                                        |                 |              |
|                                                                        |                 |              |
|                                                                        |                 |              |
|                                                                        |                 |              |
|                                                                        |                 |              |
|                                                                        |                 |              |
|                                                                        |                 |              |
|                                                                        |                 |              |
|                                                                        |                 |              |
|                                                                        |                 |              |
|                                                                        |                 |              |
|                                                                        |                 |              |
|                                                                        |                 |              |
|                                                                        |                 |              |
|                                                                        |                 |              |
|                                                                        |                 |              |

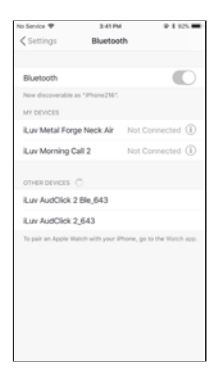

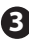

Sigue las mismas instrucciones anteriores de conexión de Bluetooth con un NUEVO dispositivo móvil. Si Aud Click 2 no está conectado a un dispositivo en 15 minutos, se apagará automáticamente.

Folgen Sie der obigen Anleitung zur Herstellung einer Bluetooth-Verbindung mit einem NEUEN mobilen Gerät. Wenn die Verbindung von Aud Click 2 zu einem Gerät nicht innerhalb von 15 Minuten erfolgt, schaltet es sich automatisch ab.

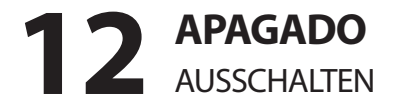

 Pulsa y mantén pulsado el botón durante 3 segundos, situado en la parte inferior de Aud Click 2

Halten Sie den 🛠 Knopf an der Unterseite von Aud Click 2 drei Sekunden lang

gedrückt.

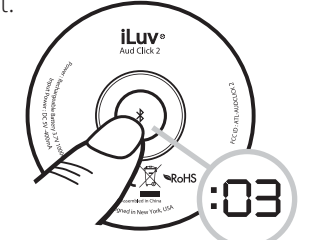

2. La indicación de voz dirá "Power Off" (apagado) Eine Sprachansage wird sagen "Ausschalten".

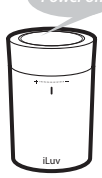

# **13** CARGA DE LA BATERÍA BATTERIELADUNG

- Si queda poca batería, el indicador LED de color rojo parpadeará cada 4 segundos.
   Wenn die Batterie schwach ist, blinkt ein rotes LED-Licht alle vier Sekunden auf.
- <sup>2</sup> Con el cable de carga USB incluido, conecte un lado al puerto USB del PC o teléfono inteligente (DC 5V, salida 1A) y Aud Click 2 por el otro lado.

Verbinden Sie mit dem mitgelieferten USB-Ladekabel eine Seite mit dem USB-Anschluss Ihres PCs oder Smartphone-Ladegeräts (DC 5V, 1A-Ausgang) und die andere Seite mit dem Aud Click 2.

3 Mientras se carga, el indicador LED permanece rojo hasta cargarse por completo. Una vez que esté totalmente cargado, el LED se apaga.

Während des Ladevorgangs bleibt die LED-Anzeige solange rot, bis sie vollständig geladen ist. Sobald sie vollständig geladen ist, wird die LED erlöschen.

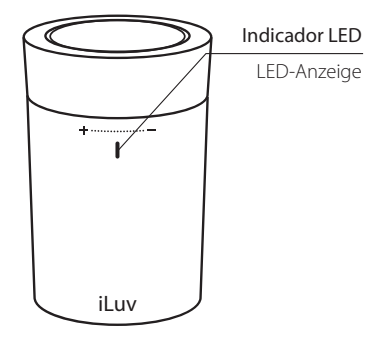

Nota: si programa una alarma, le recomendamos que siga cargando la unidad para evitar la batería baja o perderse la alarma.

Hinweis: Wenn Sie einen Alarm einstellen, empfehlen wir Ihnen, das Gerät weiterhin aufzuladen, um einen schwachen Akku / fehlenden Alarm zu vermeiden.